# 工程项目管理的一站式解决方案 ——部署指南白皮书

## 轻流 × 工程项目管理

不需要IT人员支持,可以像"乐高"搭积木一样定义从立项到结项的全流程; 移动办公,低使用门槛,从管理到全面协同实现企业成本控制和精细化运营; 解决行业系统复杂难用,难以完全匹配实际项目流程的痛点; 通过自动化流程管理,实际效率提升超过30%。 目录

| 概述              | 3  |
|-----------------|----|
| 简单介绍            | 3  |
| 内容结构            | 3  |
| 我是团队管理者         | 4  |
| 第一步:安装最佳实践方案    | 4  |
| 第二步:邀请企业团队/企业成员 | 4  |
| 第三步:配置企业架构      | 5  |
| 第四步:项目基础配置      | 5  |
| 我是团队成员          | 6  |
| 第一步:如何接收工作区邀请   | 6  |
| 第二步:如何使用移动端     | 6  |
| 第三步:如何发起申请      | 7  |
| 第四步:如何处理待办      | 8  |
| 全部功能及使用场景       | 9  |
| 项目进度            | 9  |
| 任务管理            | 12 |
| 质量及安全           | 15 |
| 人力资源            | 18 |
| 采购管理            | 19 |
| 财务相关            | 21 |
| 日常工作            | 22 |

概述

# 简单介绍

工程项目管理解决方案,借助轻流的"自定义搭建"功能,以项目管理和进度监控为核心, 通过采购管理、质量安全把控、日常工作汇报、财务成本控制以及人力资源管理,来实现 项目管理的最佳实践。

# 内容结构

| 基础配置 | 采购管理 | 项目      | 质量&安全 | 日常工作 | 人力资源 |
|------|------|---------|-------|------|------|
| 工种   | 物料清单 | 客户      | 质量检查  | 请假申请 | 工人名册 |
| 各类清单 | 合作方  | 项目管理    | 安全监测  | 公告   |      |
| 财务分类 | 物料汇总 | 任务安排    |       | 工作汇报 |      |
|      | 物料分类 | 物料消耗    |       | 报销申请 |      |
|      | 采购   | 记工&考勤   |       |      |      |
|      |      | 记工&考勤汇总 |       |      |      |

# 我是团队管理者

# 第一步:安装最佳实践方案

点击"通过模板创建"找到工程项目管理的应用并安装

| 仪表盘 应用                 | 数据 管理                                     | 仪表盘                                                                                                    | 应用 政治 管理      |                   | 仪表盘                                          | 应用 数据 管理 |
|------------------------|-------------------------------------------|----------------------------------------------------------------------------------------------------|---------------|-------------------|----------------------------------------------|----------|
| 是古需要定制业务流程?<br>[168:34 | 前線一个新約20円 ×<br>直現名<br>開始入20円名<br>可定型型<br> |                                                                                                    | Provide state |                   | 工程项目管理<br>原目成 G外電道 新最及少全社会 网络管理<br>人事行政 财务记录 |          |
|                        | 2007 • 0                                  | +0.8.3<br>ででので、<br>のでので、<br>のでのでので、<br>のでので、<br>のでので、<br>のでので、<br>のでので、<br>のでので、<br>のでので、<br>のでので、<br>のでので、<br>のでので、<br>のでので、<br>のでので、<br>のでので、<br>のでので、<br>のでので、<br>のでので、<br>のでので、<br>のでので、<br>のでので、<br>のでので、<br>のでので、<br>のでので、<br>のでので、<br>のでのでので、<br>のでのでので、<br>のでのでのでのでので、<br>のでのでので、<br>のでのでのでのでので、<br>のでのでのでのでのでので、<br>のでのでのでのでので、<br>のでのでのでのでのでのでのでのでので、<br>のでのでのでのでのでのでのでのでのでのでのでのでででのでのでのでででのでのでででのでの |               | WHERE<br>BREWHERE | <u>突把力架</u> 找要定制                             |          |

# 第二步:邀请企业团队/企业成员

点击"添加成员",通过不同的方式邀请新成员

| 通讯局                                    | ×         |                 |         |                       |                                            |                 |                         |
|----------------------------------------|-----------|-----------------|---------|-----------------------|--------------------------------------------|-----------------|-------------------------|
| Q. 能和應用與成因 全部成员 · 1                    | iätuni (S |                 |         |                       |                                            |                 |                         |
| 企业端构 角色 成员 前门                          | ^         |                 |         |                       |                                            |                 |                         |
| 1 2008                                 |           |                 |         |                       |                                            |                 |                         |
|                                        |           | 添加成员            | ×       | 添加成员                  | ×                                          | 添加成员            | ×                       |
| * ************************************ |           | □ 投索邀请          | 28 沈量邀请 | □ 按家邀请                | ◎ 抗量邀请 》 链接邀请                              | ◎ 搜索邀请          | 28 批量邀请 《 链接邀请          |
| © #2080]                               |           |                 |         | ISSUE . TAMETER       | ·····································      |                 |                         |
|                                        |           | 输入邮箱查找成员,按Enter | ·搜索     | 即可批量邀请工作区成5           | 60 上1日時期2日前(前位75%と又当ち用八<br>3. 通过換行分局不同的成员; |                 | 使用微信"扫—扫"后              |
|                                        |           | 待接受邀请成员◎        | 全部再次邀请  | 区内的昵称。                | SIRVAZARSYDF-M, XEM MENZARMELLIF           | 13              | 册登录即可加入您的工作区            |
|                                        |           |                 |         | 在此此形成都有               | 70.5金河                                     |                 |                         |
|                                        |           |                 |         | 10180408-000401040310 | 英語内線の公開機                                   |                 |                         |
|                                        |           |                 |         |                       |                                            | 分享链接            | 通过链接登录注册即可加入工作区         |
|                                        |           |                 |         |                       |                                            | https://qingflo | w.com/invite?code=137af |

# 第三步:配置企业架构

可以为企业添加不同部门,并对各部门的子部门和成员进行设定

| 通讯录        |         |    |                                         |                | $\times$ |
|------------|---------|----|-----------------------------------------|----------------|----------|
| Q. 搜索通讯录成员 | 设计部 · 0 |    |                                         | ··· 更多 💿 添加子部门 | 添加成员     |
| 企业架构 角色    | 成员      | 职位 |                                         |                | <b>^</b> |
| ▲ 全部成员     |         |    |                                         |                | *        |
| 未分配成员      |         |    |                                         |                |          |
| 🕒 未接受邀请成员  |         |    |                                         |                |          |
| ● 添加部门     |         |    |                                         |                |          |
| 🙂 设计部      |         |    | ~~~~~~~~~~~~~~~~~~~~~~~~~~~~~~~~~~~~~~~ |                |          |
| 😯 施工部      |         |    |                                         |                |          |
|            |         |    | 当前部门无成员                                 |                |          |
|            |         |    | 添加成品                                    |                |          |

# 第四步:项目基础配置

填写项目的工种,各类清单和财务分类等基本信息

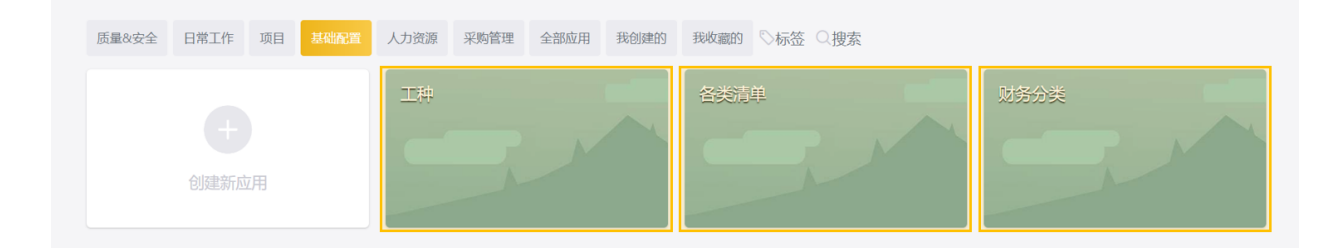

# 我是团队成员

# 第一步:如何接收工作区邀请

点击通知按钮查看并接受邀请

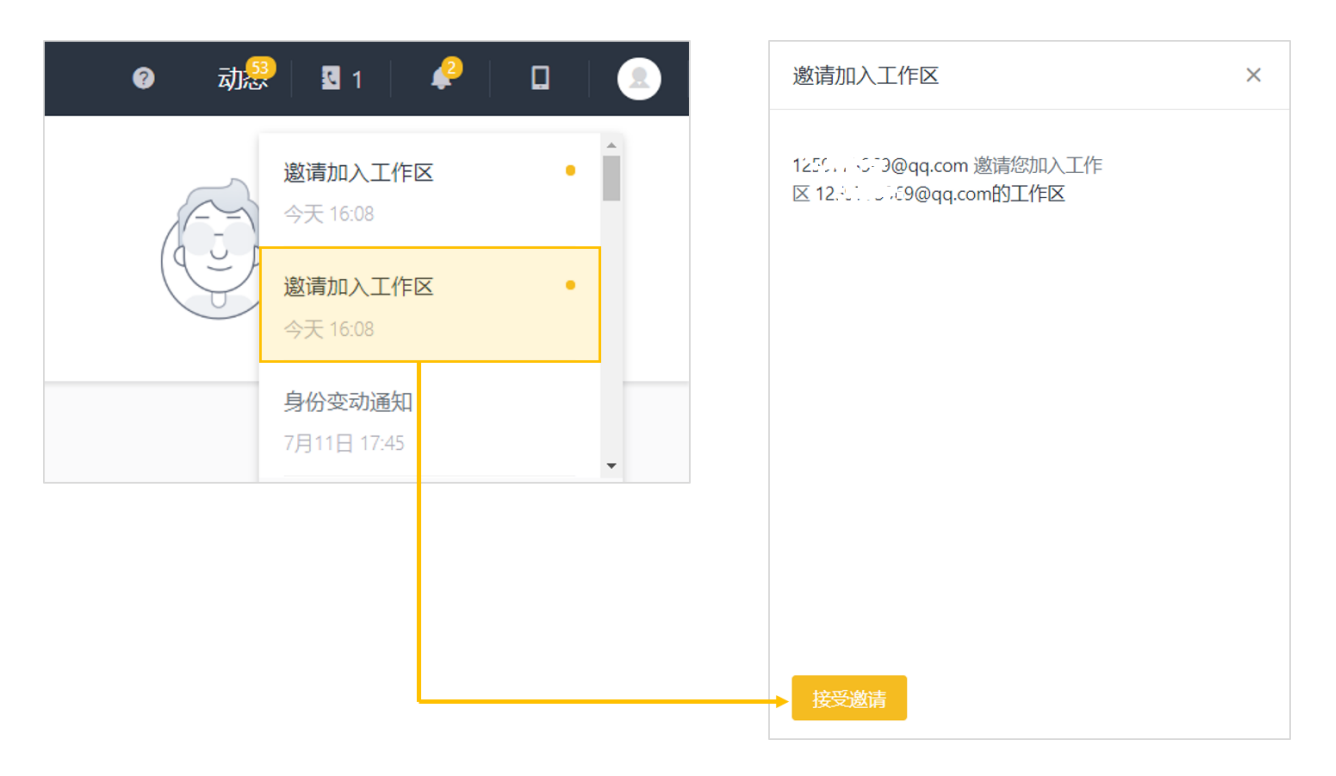

# 第二步:如何使用移动端

移动端可以进行待办事项的处理,应用的申请和仪表盘的查看

| ull 中国移动 奈<br>く      | 下午5:33                   | ull 中国移动 奈<br>く       | 下午5:33    | ・III中国移动 令<br>く         | 下午5:33           |
|----------------------|--------------------------|-----------------------|-----------|-------------------------|------------------|
| =                    | qq.com的工作区               |                       | q.com的工作区 | Ξ                       | qq.com的工作区 🥸     |
| 6<br><sub>待办事项</sub> | <b>100</b><br>我的申请       | <b>6</b><br>您可以申请以下应用 | 100<br>×  | 项目进度总宽 物料<br>工人统计       | 料江总 记工汇总 財务汇总 考勤 |
| 质量&安全 日常工作           | 项目 基础配置 人力资源 采[          | 物料清单                  |           | 抹灰工                     | 程邢 10            |
|                      |                          |                       |           | 油漆工                     | 周丁丁 9            |
| 初料清単                 |                          | 客户                    |           | 泥工                      | 涂建成 18           |
| 客户                   |                          | 请假申请                  |           |                         | 祝大大 17           |
| 请假申请                 |                          | 合作方                   |           | 瓦工                      | 周风华 10           |
| 合作方                  |                          | 项目管理                  |           | 60                      | 53               |
| 项目管理                 |                          | 物料汇总                  |           | 50 47<br>40<br>30<br>20 |                  |
| 物料汇总                 |                          | 公告                    |           | 10<br>0<br>             |                  |
| <b>议</b> 表盘          | + <b>L</b><br><u>©</u> 用 |                       | ×         |                         | +                |

# 第三步:如何发起申请

选择应用,点击"发起申请"

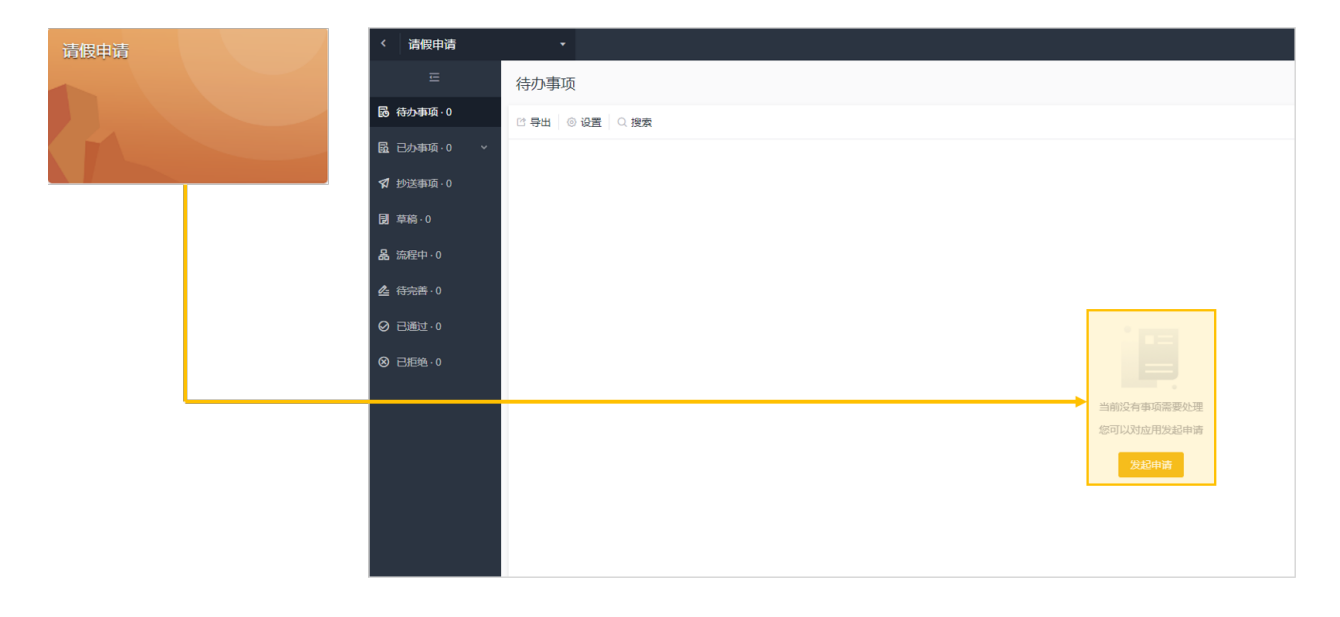

# 第四步:如何处理待办

动态栏查看待办事项,点击相应事项可进行处理

| 0 <del></del>                   | 🛚 2   🤌   🗖   🌁                                                                                                    |                             |                      |             | 医量整改审批 正在处理中   |                          |                     |                                            |  |  |
|---------------------------------|----------------------------------------------------------------------------------------------------|-----------------------------|----------------------|-------------|----------------|--------------------------|---------------------|--------------------------------------------|--|--|
|                                 | Avene dis st                                                                                                    | isten Gros III              |                      |             | 國 序号<br>1      | 申请人<br>1259773969@qq.com | 申请时间<br>8月22日 15:53 | <ul> <li>更新时间</li> <li>今天 13:51</li> </ul> |  |  |
| 50 million 1                    | Contraction of the second second seco | HI KUM ETE                  |                      |             | 董齋表头 (0个招件)    |                          |                     |                                            |  |  |
| L <sup>2</sup> 待办事项 6           | 35. 找的申请·100 % 抄送事项·0                                                                                                    |                             | ¥ 3                  | 全部 …        | 日期             |                          |                     |                                            |  |  |
| 项目管理 方案设计                       | +                                                                                                    |                             |                      | ◎ 今天 1351   | 2018-08-22     |                          |                     |                                            |  |  |
| 项目前称<br>上海中心                    | 项目全年<br>上海中心项目管理                                                                                                    | 项目总负责人<br>1259773969@qq.com | 项目开始时间<br>2018-08-21 |             | 项目名<br>上海中心    |                          |                     |                                            |  |  |
| ● 质量检查 医量整式<br>日期<br>2018-08-22 | (項目名<br>上間中心                                                                                                    | 社会问题<br>施工队自检               | 检查清单<br>梁、权          | © 4天 1351   | 检查关型<br>施工队自检  |                          |                     |                                            |  |  |
| 任务支持 任务过程                       |                                                                                                    | ◎ 今天 13.51                  | 检查清单<br>梁、板          | 检查清单<br>系、板 |                |                          |                     |                                            |  |  |
| 項目<br>陆家赌博物馆                    | 任务名称项目竣工验收                                                                                                    | 任务负责人<br>1259773969@qq.com  | 进度 (%)<br>37         |             | 检测明细           |                          |                     |                                            |  |  |
|                                 |                                                                                                    |                             |                      |             | 检查项            | 是否合格                     | 备注                  |                                            |  |  |
| 任务安排 完成情况                       | 尼审批                                                                                                    |                             |                      | ◎ 今天 1351   | 保护层厚度 梁±5mm 板: | :3mm 是                   | 智无内容                |                                            |  |  |
| 项目<br>上海中心                      | 任务名称<br>方面设计                                                                                                    | 任务负责人<br>1259773969@qq.com  | 进度 (%)<br>0          |             | 绑扎钢筋网 长宽 ±10mm | 否                        | 误差过                 | t                                          |  |  |
|                                 |                                                                                                    |                             |                      |             | 钢筋连接方式 符合设计署   | 球 是                      | 暫无内容                |                                            |  |  |
| 任务支持 任务处于                       | 2                                                                                                    |                             |                      | @ 今天 1351   |                |                          |                     |                                            |  |  |
| <sub>项目</sub><br>陆家嘴博物馆         | 任务名称<br>浦东游乐园项目可行性评估                                                                                                    | 任务负责人<br>1259773969@qq.com  | 进度 (%)<br>30         |             | 上傳附件           |                          |                     |                                            |  |  |
| ● 项目管理 方案设计                     | +                                                                                                    | ◎ 今天 1351                   | 是否需要整次整次             |             |                |                          |                     |                                            |  |  |
| 项目简称<br>陆家嘴镰物馆                  | 项目全称<br>陆家哺爆物馆                                                                                                    | 项目总负责人<br>1259773969@gg.com | 项目开始时间<br>2018-08-22 |             |                |                          |                     |                                            |  |  |
|                                 |                                                                                                    |                             |                      |             | ■ 保存           |                          |                     | 通过 拒绝 三更多                                  |  |  |

# 全部功能及使用场景

# 项目进度

## 创建一个项目

1. 如图,找到【项目管理】应用,并发起申请

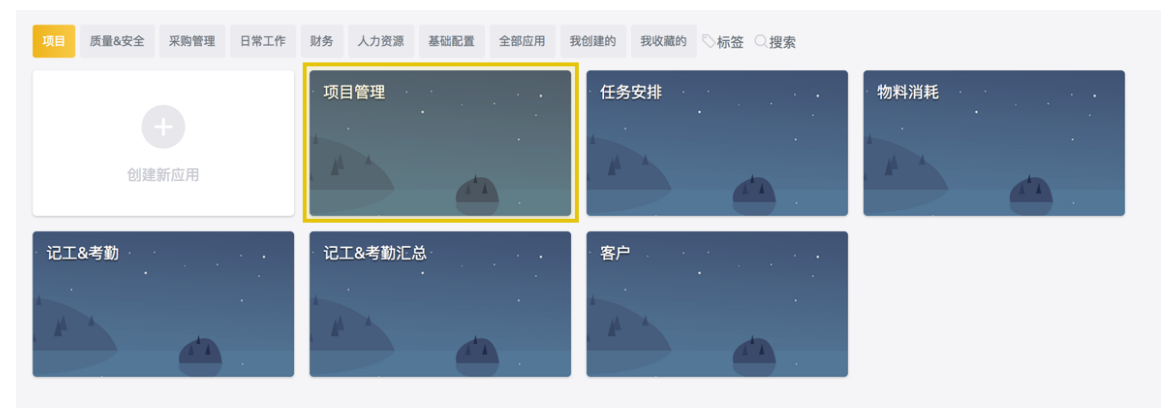

2. 填写"项目名称"、"项目总负责人"、"项目起止时间"等基本信息。

| 🧮 工程项目管理 | 项目管理     |                           |        |        |    | $\bigcirc$ | × |
|----------|----------|---------------------------|--------|--------|----|------------|---|
| 项目 质量&安  | 🖻 https: | //qingflow.com/f/b8ce16d7 |        | 打开链接   | 复制 |            |   |
|          |          | 项目管理                      |        |        |    |            |   |
| ŧ        |          | 项目简称                      | 项目全称   |        |    |            |   |
|          |          | 请输入内容                     | 请输入内容  |        |    |            |   |
| ·记工&考勤 · |          | 项目总负责人                    |        |        |    |            |   |
|          |          |                           |        | $\sim$ |    |            |   |
|          |          | 项目开始时间                    | 项目结束时间 |        |    |            |   |
|          |          | 选择日期                      | 选择日期   |        |    |            |   |
|          |          | 设计负责人                     |        |        | 1  |            |   |
|          |          | ③ 项目经理 ×                  |        | $\sim$ |    |            |   |
|          |          | 准备工作负责人                   |        |        |    |            |   |
|          |          | ◎ 项目经理 ×                  |        | $\sim$ |    |            |   |
|          |          | 施工负责人                     |        |        |    |            |   |

3. 为项目每一个阶段配置相应的负责人。

| 三 工程项目管理 | 项目管理                              |                |    | $\bigcirc$ | × |
|----------|-----------------------------------|----------------|----|------------|---|
| 项目 质量&安  | d https://qingflow.com/f/b8ce16d7 | 打开链接           | 复制 |            |   |
|          | 选择日期                              | (****)<br>(*** |    |            |   |
| ť        | 设计负责人<br>③ 项目经理 ×                 | ~              |    |            |   |
| 记工&考勤    | 准备工作负责人<br>③ 项目经理 ×               | ~              |    |            |   |
|          | 施工负责人<br>③ 项目经理 ×                 | ~              |    |            |   |
|          | 考核评价负责人<br>③ 项目经理 ×               | ~              |    |            |   |
|          | 竣工验收负责人<br>③ 项目经理 ×               | ~              |    |            |   |
|          | 暫存 提交                             |                |    |            |   |

4. 提交后,项目就发起成功,可在【仪表盘】-【项目进度总览】-【项目进度】查看 项目进度。

## 项目工作流

| 「酒日答理」─────────────── | く 项目管理 | 1 表单设计 | 2 凝加流程        | 3 全局设置     | ④ 应用发布 | < > |
|-----------------------|--------|--------|---------------|------------|--------|-----|
|                       |        |        |               |            |        |     |
|                       |        |        | 申请ノ           |            |        |     |
|                       |        |        | 工作区<br>/10.◎4 |            |        |     |
| 编辑应用                  |        |        |               |            |        |     |
|                       |        |        |               |            |        |     |
|                       |        |        | 方案设计          | <u>۲</u>   |        |     |
|                       |        |        | 2             |            |        |     |
|                       |        |        | 0.14          |            |        |     |
|                       |        |        |               |            |        |     |
|                       |        |        |               |            |        |     |
|                       |        |        | 建设准备          | <b>≚</b> . |        |     |
|                       |        |        | <b>(1</b> )   |            |        |     |

1. 点击【项目管理】-【编辑应用】-【添加流程】即可查看当前的项目流程。<u>如何更</u>改项目流程?

2. 项目发起后,会根据设定好的工作流,依次序进入相应负责人的待办。

|                                      |                 | 甲请人  | Z        |
|--------------------------------------|-----------------|------|----------|
|                                      |                 |      |          |
|                                      |                 |      |          |
|                                      |                 | +    |          |
| 设计负责人                                | 负责人             | 方案设计 | <u>.</u> |
| ◎ 项目经理 ×                             | 929273          | -    |          |
| O MIXE                               |                 | 0 14 |          |
|                                      |                 |      |          |
| 准备工作负责人                              |                 | +    |          |
|                                      | 负责人             | 建设准备 |          |
| 🙁 项目经理 ×                             |                 | •    |          |
|                                      |                 | © 14 |          |
|                                      |                 | +    |          |
| 施工负责人                                | <b>台主</b> 1     |      |          |
|                                      | —— <u>贝贝八</u> — | 施工中  | <u> </u> |
| ◎ 坝日空埕 ^                             |                 |      |          |
|                                      |                 | ⊙ 14 |          |
| 竣工负害人                                |                 | +    |          |
| 竣工页页八                                | 负责人             |      | •        |
| ⑧ 项目经理 ×                             |                 |      | -        |
|                                      |                 | ◎ 14 |          |
|                                      |                 |      |          |
| 考核评估负责人                              |                 | +    |          |
|                                      | 负责人             | 考核评估 | 2        |
| ──────────────────────────────────── |                 |      |          |
|                                      |                 | © 14 |          |
|                                      |                 | +    |          |
|                                      |                 | I    |          |
|                                      |                 | 16.3 |          |

 例如当项目阶段为"方案设计"时,当前阶段负责人的待办事项中就可收到项目详 情,待该阶段所有工作完成交付之后,该负责人点击'通过',即可将项目流转到下 一个阶段负责人。

| 三 工程项目管理 |                | 仪表盘 应用                      | 83E 194                         | 0 is <mark>9</mark> 5 | 8 2 🧳 D |     | - IRARA | 方案设计 正在处理中           |                          |                                               |                                                 |   |                                | × |
|----------|----------------|-----------------------------|---------------------------------|-----------------------|---------|-----|---------|----------------------|--------------------------|-----------------------------------------------|-------------------------------------------------|---|--------------------------------|---|
|          | ☑ 待办事项 ·2 品目   | 8的申请·81                     | E-0                             | ¥ <b>£8</b> −         | 1       | ×   |         | 回 序号<br>1            | 息申请人<br>gcxmg10821@exiao | <ul> <li>申請时间</li> <li>8月21日 16:37</li> </ul> | <ul> <li>● 更新时间</li> <li>8月21日 16:37</li> </ul> | • | 申请人 北北中市                       |   |
|          | ④ 任务安排 任务处理    | 任务大臣                        | 任务合理人                           | C 8月22日 15:47         |         | - 1 |         | 宣看表头 (0个附件)          |                          |                                               |                                                 |   | ※ 編輯710个字段<br>(2) の目210日 16 27 |   |
|          | 上海中心           | 方案设计                        | 项目经理                            | 0                     |         |     |         | 項目開称<br>上海中心         |                          | 项目全称<br>上海中心项目管理                              |                                                 |   | © 0//210 10:37                 | - |
|          | · 項目管理 方案设计    |                             |                                 |                       | -       | - 1 |         | 项目总负责人               |                          |                                               |                                                 |   | 方案设计 处理中                       | 0 |
|          | 10.000<br>上海中心 | <sup>项目全称</sup><br>上海中心项目管理 | 项目总会用人<br>gcxmgl0821@exiso.te.。 | 项目开始时间<br>2018-08-21  |         |     |         | ③ 项目经理               |                          |                                               |                                                 |   |                                |   |
|          |                |                             |                                 |                       |         |     |         | 项目开始时间<br>2018-08-21 |                          | 项目结束时间<br>2019-01-25                          | 6                                               |   |                                |   |
|          |                |                             |                                 |                       |         |     |         | 设计负责人                |                          |                                               |                                                 | 1 |                                |   |
|          |                |                             |                                 |                       |         |     |         | ◎ 項目経理               |                          |                                               |                                                 |   |                                |   |
|          |                |                             |                                 |                       |         | - 1 |         | 准备工作负责人              |                          |                                               |                                                 |   |                                |   |
|          |                |                             |                                 |                       |         | - 1 |         | - 项目检理               |                          |                                               |                                                 |   |                                |   |
|          |                |                             |                                 |                       |         |     |         | 施工负责人                |                          |                                               | 214 CA - 1                                      |   |                                |   |

## 查询项目进度

 多个项目同时进行,在【仪表盘】-【项目进度总览】中可以查看不同项目的当前 进度、相关负责人等信息。

| 三 工程项目管理                    | 仪表盘    | 应用 | 数据          | 管理       | 0          | 动题 🛛 🖸 2 | 🔑   🛛    | 8          |
|-----------------------------|--------|----|-------------|----------|------------|----------|----------|------------|
| 项目进度总览 物料汇总 记工汇总 财务汇总 考勤    |        |    |             |          |            | + 添加仪表   | 盘编辑仪表盘   | ] ≡        |
| <b>公告</b><br>☞ 导出           |        |    | 项目进展<br>『 导 | ŧ.       |            |          |          | K M<br>K M |
| □ 22 编号 ▼ □ 标题 ▼ □ 内容 ▼     | □ 附件   |    |             | □ 编号 🛛 🔻 | ☑ 当前流程状态 ▼ | △ 项目简称   | ▼ △ 项目全称 |            |
| 1 【重大通知】关于清明 清明节全体放假三天。     | 点击查看详情 | 5  |             | 2        | 方案设计       | 陆家嘴博物馆   | 陆家嘴博物馆   | - 11       |
|                             |        |    |             | 1        | 万楽设计       | 上海中心     | 上海中心项目管约 | 2          |
| < 1 > 共1条数選                 |        |    | <           | 1 > 共    | 2条数据       |          |          | -          |
| 项目任务进度                      |        |    | 质量检测        | Ŋ        |            |          |          |            |
| ◎ 尋出                        |        |    | C 🖶         | 出        |            |          |          |            |
| □ 23 编号 🔻 🖸 当前流程状态 🔻 💿 项目 🔻 | △ 任务名称 | R  |             | 23 编号 ▼  | ☑ 当前流程状态 ▼ | □ 日期     | ▼ ◎ 项目名  |            |

# 任务管理 发起一个项目任务

1. 如图,找到【任务安排】应用,并发起申请

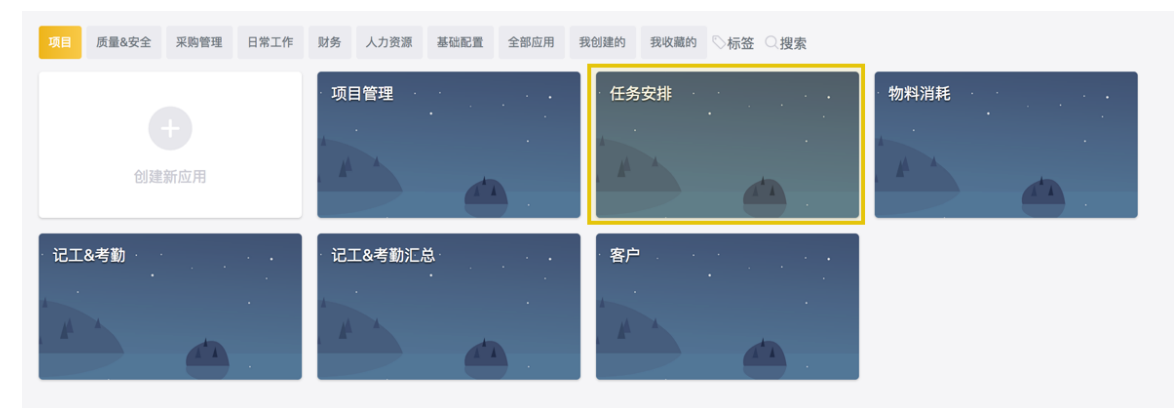

 通过'项目'字段,即可将任务关联相应的项目。关联完毕后,继续补充"任务名"、 "任务负责人"等信息。

| 🧮 工程项目管理 | 任务安 | 建排      |                          |      |          |           |       |    | $\odot$ | × |
|----------|-----|---------|--------------------------|------|----------|-----------|-------|----|---------|---|
| 项目 质量&安  | P   | https:/ | /qingflow.com/f/a7b2322b |      |          |           | 打开链接  | 复制 |         |   |
|          |     |         | 任务安排                     |      |          |           |       |    |         |   |
| 1        |     |         | <b>项目</b><br>选择或者输入关键字搜索 |      |          |           | ~     |    |         |   |
| 记工&考勤    |     |         | <b>任务名称</b><br>请输入内容     |      |          |           |       |    |         |   |
|          |     |         | 任务负责人<br>③ 项目经理 ×        |      |          |           | ~     |    |         |   |
|          |     |         | 子任务                      |      |          |           |       |    |         |   |
|          |     |         | 任务名称                     | 开始时间 | 结束时间     | 工期        | 进度(%) |    |         |   |
|          |     |         | 请输入内容                    | 选择日期 | <br>选择日期 | 123 请输入内科 | 0     |    |         |   |
|          |     |         |                          |      | 添加新行     |           |       |    |         |   |

3. 如果任务存在子任务,可以在表单中将任务进行分解。并依次设置起止时间。

| 🧮 工程项目管理 | 任务9 | 2排      |                          |      |                      |      |         |       | (  | J | × |
|----------|-----|---------|--------------------------|------|----------------------|------|---------|-------|----|---|---|
| 项目 质量&安  | ē   | https:/ | /qingflow.com/f/a7b2322b |      |                      |      |         | 打开链接  | 复制 |   |   |
|          |     |         | 任务安排                     |      |                      |      |         |       |    |   |   |
|          |     |         | <b>项目</b><br>选择或者输入关键字搜索 |      |                      |      |         | v     |    |   |   |
| 记工&考勤    |     |         | <b>任务名称</b><br>请输入内容     |      |                      |      |         |       |    |   |   |
|          |     |         | 任务负责人<br>② 项目经理 ×        |      |                      |      |         | ~     |    |   |   |
|          |     |         | 子任务                      |      |                      |      |         |       |    |   |   |
|          |     |         | 任务名称                     | 开始时间 |                      | 结束时间 | 工期      | 进度(%) |    |   |   |
|          |     |         | 请输入内容                    | 选择日期 | 1000<br>1110<br>1110 | 选择日期 | 四 请输入内针 | 0     |    |   |   |
|          |     |         |                          |      | 0                    | 添加新行 | <br>    | ]     |    |   |   |

 点击提交任务将会流转为负责人的待办。负责人可以在【动态】中,查看到该条任 务并进行处理。

| 三 工程项目管理 |              | 以夜盘 虚用           | R38 1978              | 0 25                 | 82 i 🥙 🛛 i |   | 任务处理 正在处理中   |            |              |            |     |               | × |
|----------|--------------|------------------|-----------------------|----------------------|------------|---|--------------|------------|--------------|------------|-----|---------------|---|
|          | □ 特办事項・2 品 # | 我的申请→81          | 1-0                   | Y 全部 …               |            | × | 目序号          | 主申请人       | 0 P3NN       | ② 更新时间     |     | ● 申请人 2020年31 |   |
|          | ⑧ 任务安滞 任务处理  |                  |                       |                      |            |   | ·            | 1000       | 0/j22(115/4/ | 8H22D 13H/ |     | □ 编辑75个字段     |   |
|          | 11日<br>上海中心  | 任务名称<br>方案设计     | 任务负责人<br>项目经理         | 法度 (%)<br>0          |            |   | 项目           |            |              |            |     | ◎ 8月22日 15:47 |   |
|          |              |                  |                       |                      |            |   | 上海中心         |            |              |            |     | CALLE AND     |   |
|          | · 項目管理 方案设计  |                  |                       | © 8月21日 16:37        |            |   | 任务名称         |            |              |            |     | TENDER SOUTH  |   |
|          | 項目算称<br>上海中心 | ※日金称<br>上海中心项目管理 | gcxmgl0821@exiao.te., | 項目开始时间<br>2018-08-21 |            |   | 方案设计         |            |              |            |     |               |   |
|          |              |                  |                       |                      |            |   | 任务负责人        |            |              |            |     |               |   |
|          |              |                  |                       |                      |            |   | 3 項目经理       |            |              |            |     |               |   |
|          |              |                  |                       |                      |            |   | 子任务          |            |              |            | ó   |               |   |
|          |              |                  |                       |                      |            |   | 任务名称         | 开始时间       | 结束时间         | 1.88       | 进步  |               |   |
|          |              |                  |                       |                      |            |   | 施工图纸设计       | 2018-08-23 | 2018-08-30   | 7          | 0   |               |   |
|          |              |                  |                       |                      |            |   | 方案初步设计       | 2018-08-22 | 2018-08-29   | 7          | 0   |               |   |
|          |              |                  |                       |                      |            |   |              |            | 派加新行         |            |     |               |   |
|          |              |                  | L                     |                      |            |   | <b>B</b> 937 |            |              |            | 2.5 |               |   |

## 任务工作流

 点击【任务安排】-【编辑应用】-【添加流程】即可查看任务的处理流程。(如何 更改任务处理流程?)按照预设的流程,负责人完成任务后,点击提交,就进入审 核环节,任务完成情况审核通过之后该条任务就处理完毕了。

| 〈 任务安排 | 1 表单设计 | 2 添加流程        | 3 全局设置   | 4 应用发布 | < | > | 0     | 8        |
|--------|--------|---------------|----------|--------|---|---|-------|----------|
|        |        |               |          |        |   |   | 100%  |          |
|        |        | 申请人           |          |        |   |   | 100 % | т.<br>Т. |
|        |        | 工作区可填         |          |        |   |   |       |          |
|        |        | 25 ⊚6         |          |        |   |   |       |          |
|        |        |               |          |        |   |   |       |          |
|        |        |               |          |        |   |   |       |          |
|        |        | 任务处理          |          |        |   |   |       |          |
|        |        |               |          |        |   |   |       |          |
|        |        | <i>⊾</i> 2 ⊚9 |          |        |   |   |       |          |
|        |        |               | <b>–</b> |        |   |   |       |          |
|        |        |               |          |        |   |   |       |          |
|        |        | 完成情况审批        |          |        |   |   |       |          |
|        |        |               |          |        |   |   |       |          |
|        |        | ≈1 ⊙10        |          |        |   |   |       |          |
|        |        |               | +        |        |   |   | I     | -        |

 如果任务审核不通过,审批人可以选择"回退"至"任务处理"节点,相关负责人即可 对任务进行整改。

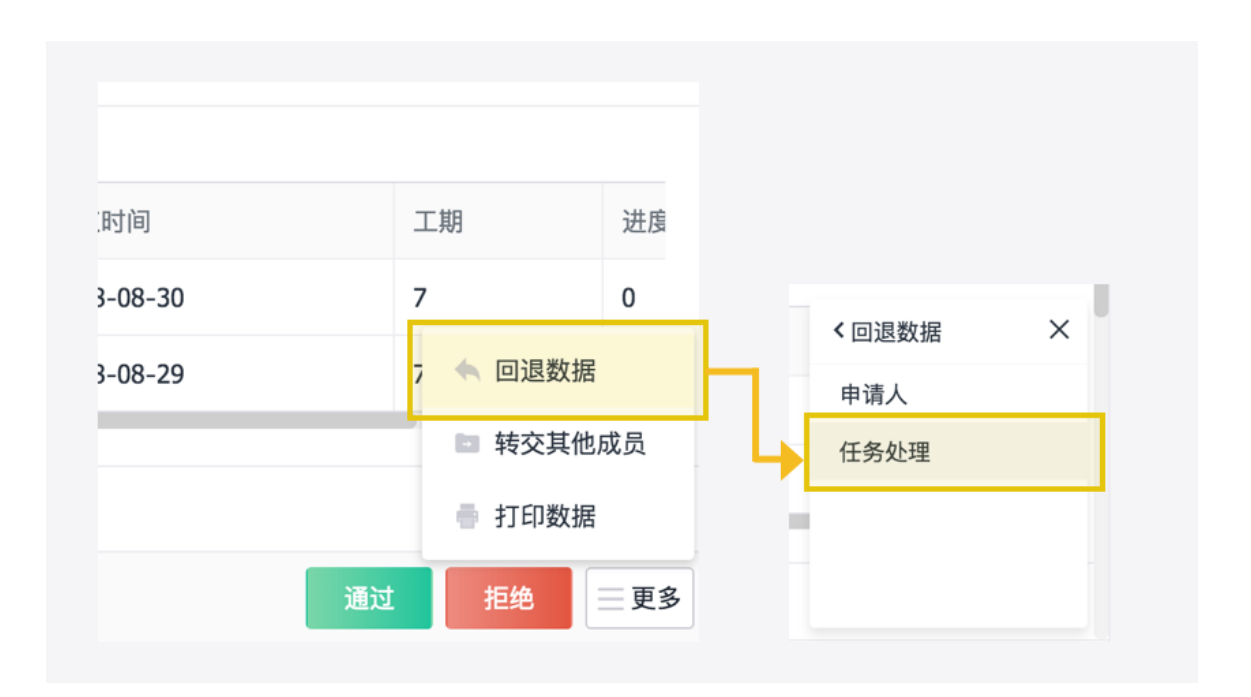

#### 查询任务进度

 在【仪表盘】-【项目进度总览】中可以看到所有任务的当前进展情况,可以通过 筛选和搜索查看指定任务。

## 质量及安全

#### 质量安全检测清单

- 对质量及安全监测相关的任务进行归类整理,并以"清单"的形式录入【各类清单】 应用。
- 在【数据】-【各类清单】下面即可看到企业内所有可用的清单。点击单条清单可 进行修改、删除等操作。

| 各类清单 ◎     | 各类清单        |          |          |          |     |
|------------|-------------|----------|----------|----------|-----|
|            |             | ☑ 大类   ▼ | 🖾 小类 🔍 👻 | ■ 明细 マ   |     |
| <b>R</b> & | 大类          | 质量检查     | 梁、板      | 点击查看详情   |     |
| 发起申请       | 选择或害输入关键字搜索 | 质量检查     | 柱、墙      | 点击查看详情   |     |
|            | 1.96        | 安全检查     | 道路检查     | 点击查看详情   |     |
|            | 请输入内容       | 安全检查     | 设备安全     | 点击查看详情   |     |
|            |             | 安全检查     | 用电安全     | 点击查看详情   |     |
|            | 明细          |          |          | <b>^</b> |     |
|            | 名称          | 删除       |          |          |     |
|            | 请输入内容       | ii ii    |          | 在【数据】    | 中查看 |
| 发起申请       | ● 添加新行      |          |          |          |     |
|            | 暂存 提交       |          | 举报       |          |     |

## 安全及质量检测工作流

- 1. 以质量检查为例,对【质量检查】发起申请,选择一个项目进行关联。
- 2. 选择一个清单进行检查并录入检查结果。

|          | 2018-08-28                                                  |                                                                        |                                                                                                    | Ē  |
|----------|-------------------------------------------------------------|------------------------------------------------------------------------|----------------------------------------------------------------------------------------------------|----|
| · · · ·  |                                                             |                                                                        |                                                                                                    |    |
|          | 项目名                                                         |                                                                        |                                                                                                    |    |
| <u> </u> | 陆家嘴博物馆                                                      |                                                                        |                                                                                                    |    |
|          | 检查类型                                                        |                                                                        |                                                                                                    |    |
|          | 施工队自检                                                       |                                                                        |                                                                                                    |    |
|          | 检查清单                                                        |                                                                        |                                                                                                    |    |
|          | 梁、板                                                         |                                                                        |                                                                                                    |    |
|          | 检测明细                                                        |                                                                        |                                                                                                    |    |
|          |                                                             |                                                                        |                                                                                                    |    |
| 发起申请     | 检查项                                                         | 是否合格                                                                   | 备注                                                                                                    | 删除 |
| 发起申请     | 检查项<br>保护层厚度 梁±5mm 板±3mm                                    | <b>是否合格</b><br>选择或者输入关键字搜索                                             | 备注           「请输入内容                                                                                                    | 删除 |
| 发起申请     | 检查项<br>保护层厚度 梁±5mm 板±3mm<br>绑扎钢筋网 长宽 ±10mm                  | 是否合格           选择或者输入关键字搜索           选择或者输入关键字搜索                       | 备注            请输入内容            请输入内容                                                                                                    |    |
| 发起申请     | 检查项<br>保护层厚度 梁±5mm 板±3mm<br>绑扎钢筋网 长宽 ±10mm<br>钢筋连接方式 符合设计要求 | 是否合格           选择或者输入关键字搜索           选择或者输入关键字搜索           选择或者输入关键字搜索 | 备注           请输入内容                                                                                                    < |    |

 如果检查结果为需要"整改",则继续分配"整改执行人"和"整改截止时间"。提交后 数据将会流转到相应的整改负责人进行处理。

| 是否需要整改<br>整改 不整改 | <ul><li>是否需要整改</li><li>● 整改 ○ 不整改</li></ul> |
|------------------|---------------------------------------------|
|                  | <b>整改执行人</b><br>请选择                         |
|                  | 整改截止时间<br>选择日期                              |

4. 整改结束后,提交至检查人员,审批通过,一次质量或安全检查任务就完成了。

#### 查询安全及质量检测情况

在【仪表盘】-【项目进度总览】中可以看到所有质量及安全检查的当前进展情况,可以通过筛选和搜索查看指定任务。

| 安全监 | 测          |            |               |        | 质量检 | 测         |            |            |        |
|-----|------------|------------|---------------|--------|-----|-----------|------------|------------|--------|
| r 4 | <b>}</b> 出 |            |               |        | C 4 | <b>}出</b> |            |            |        |
|     | □ 编号 🔍 🔻   | ☑ 当前流程状态 ▼ | □ 日期 <b>▼</b> | 🖸 项目   |     | □ 编号 🔍 🔻  | ☑ 当前流程状态 ▼ | □日期 ▼      | 🔍 项目名  |
|     | 2          | 已通过        | 2018-08-22    | 上海中心   |     | 2         | 已通过        | 2018-08-22 | 陆家嘴博物馆 |
|     | 1          | 已通过        | 2018-08-22    | 陆家嘴博物馆 |     | 1         | 质量整改审批     | 2018-08-22 | 上海中心   |
|     |            |            |               |        |     |           |            |            |        |
| <   | 1 > 共2     | 条数据        |               |        | <   | 1 > 共2    | 条数据        |            |        |

# 人力资源 添加我的工人名册

1. 在【工人名册】中可以添加所属于自己的工人。

| < |
|---|
|   |
|   |
|   |
|   |
|   |
|   |
|   |
|   |
|   |
|   |
|   |
|   |
|   |

### 工时及考勤

1. 项目过程中需要不断的统计每一位工人每天的工时,并登记考勤信息。

| 🧮 工程项目管理 | 记工&≉ | 勞勤       |                          |       |      |           |        | $\bigcirc$ | × |
|----------|------|----------|--------------------------|-------|------|-----------|--------|------------|---|
| 项目 质量&安  | 2    | https:// | qingflow.com/f/0e318bfd  |       |      | ŧ         | 丁开链接 复 | 制          |   |
|          |      |          | 记工&考勤                    |       |      |           |        |            |   |
| 4        |      |          | 日期<br>2018-08-28         |       |      |           |        |            |   |
| 记工&考勤    |      |          | 记录人员<br>⑧ 项目经理 ×         |       |      |           | ~      |            |   |
|          |      |          | <b>项目</b><br>选择或者输入关键字搜索 |       |      |           | ~      |            |   |
|          |      |          | 记工明细                     |       |      |           |        |            |   |
|          |      |          | 姓名                       | 工种    | 考勤   | 工时 (小时/天) | 删除     |            |   |
|          |      |          | 选择或者输入关键字搜索>             | 请输入内容 | 正常   | 123 10    | ā      |            |   |
|          |      |          |                          |       | 添加新行 |           |        |            |   |
|          |      |          |                          | 暂存    | 提交   |           |        |            |   |

# 查看工人考勤报表

 通过每日录入的记工及考勤数据,汇总成各个维度的统计报表。在【仪表盘】-【记工汇总】中可以查看相应的汇总情况。

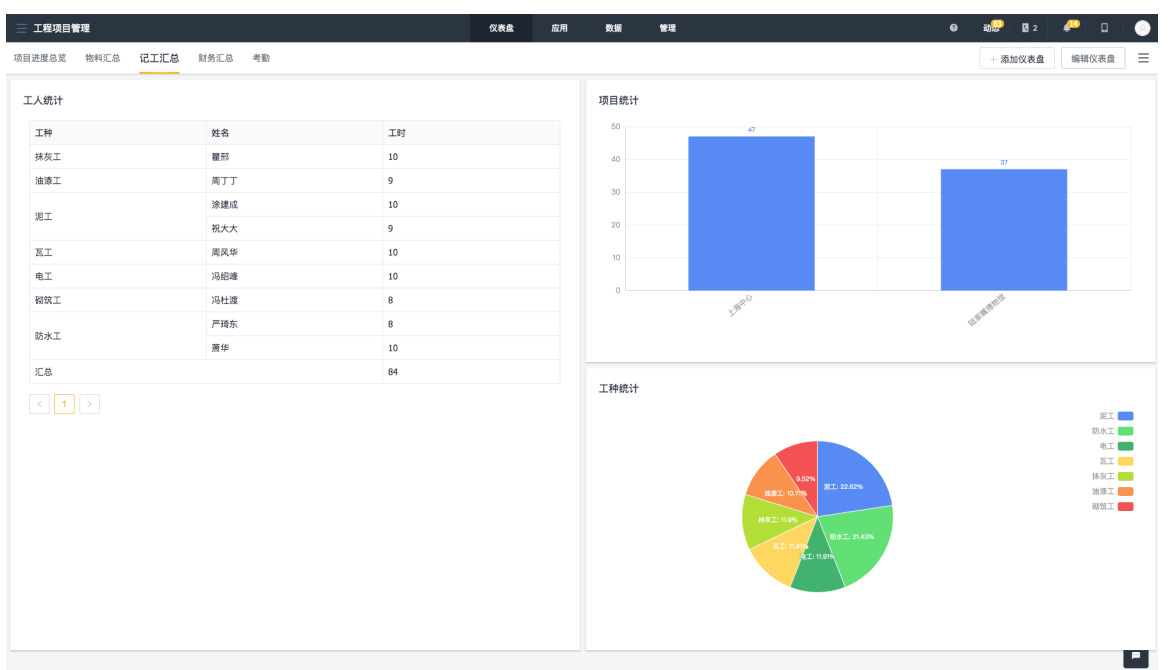

## 采购管理

#### 物料清单

 对【物料分类】中录入项目所需要的物料的分类,并在【物料清单】中基于这些分 类录入物料信息,即可对企业物料信息进行结构化地管理。

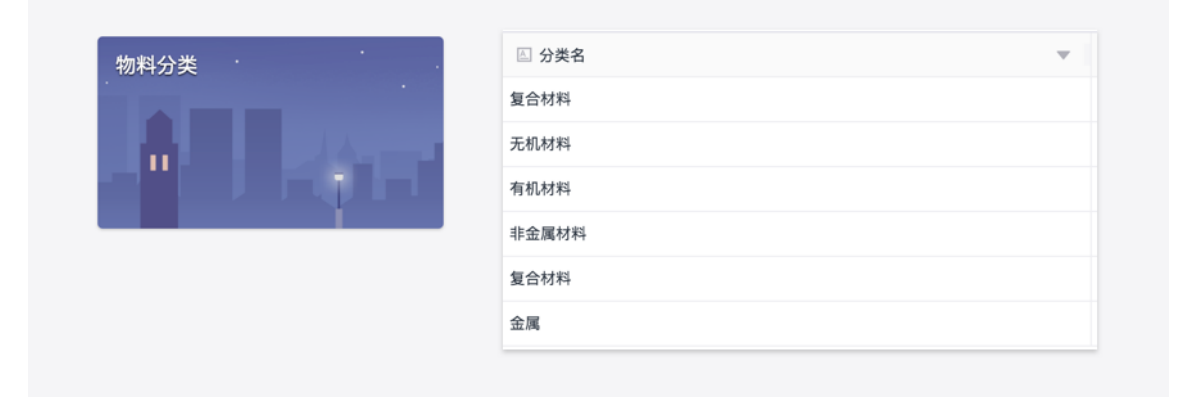

页码: 19/23

# 合作方

#### 1. 在【合作方】应用中录入合作方的信息。

|      | 名称                         | 类型              |                                |     |  |              |   |           |   |         |  |
|------|----------------------------|-----------------|--------------------------------|-----|--|--------------|---|-----------|---|---------|--|
|      | 请输入内容                      | 选择或者输入关键        | 选择或害输入关键字 <sup>400,400</sup> ▼ |     |  | 🗈 办公电话       | Ŧ | 🗈 详细地址    | Ŧ | □ 联系人   |  |
|      | 办公由话                       | 法知神中            | 北京黄土地资源有限公司                    | 供应商 |  | 29238919231  |   | 北京朝阳区115号 |   | Stephen |  |
|      | 分公宅店<br>请给入内容              | i+如心4L<br>语绘入内容 | 上海顶天材料科技有限                     | 供应商 |  | 088-32939329 |   | 上海市闵行区    |   | James   |  |
| 发起申请 | 请输入内容<br>联系人手机<br>[] 请输入内容 | 请输入内容           |                                |     |  |              | 在 | E【数据】     | 4 | 查看      |  |
|      | <b>备注</b><br>请输入内容         |                 |                                |     |  |              |   |           |   |         |  |

### 创建一个采购单

- 1. 当项目需要进行采购时,可以对【采购】应用发起申请。
- 2. 关联需要采购的项目,并录入"采购员""日期""供应商"等必要信息。
- 采购清单中的"物料名"是对已有"物料清单"内的数据的调用,所以在下采购单之前,需要先对"物料清单"进行维护。

| 📃 工程项目管 | 會理   | 采购        |                           |             |                   |                 |              |    | $\bigcirc$ | × |
|---------|------|-----------|---------------------------|-------------|-------------------|-----------------|--------------|----|------------|---|
| 项目      | 质量&安 | 🖻 https:/ | /qingflow.com/f/19ea810f  |             |                   |                 | 打开           | 链接 | 記制         |   |
|         |      |           | 采购                        |             |                   |                 |              |    |            |   |
| 物料清单    |      |           | 采购单号<br>CG2018-08-2830    |             | <b>日期</b><br>选择日期 |                 |              |    |            |   |
|         |      |           | <b>项目</b><br>选择或者输入关键字搜索  |             |                   |                 |              | ~  |            |   |
|         |      |           | <b>供应商</b><br>选择或者输入关键字搜索 | ~           |                   | 采购员<br>⑧ 项目经理 × |              | ~  |            |   |
|         |      |           | 采购清单                      |             |                   |                 |              |    |            |   |
|         |      |           | 物料名                       | 型号规格        | 编码                | 9               | 单位           | 分类 |            |   |
|         |      |           | 选择或者输入关键字搜索>              | 选择或者输入关键字搜索 | 选                 | 择或者输入关键字搜索      | 选择或者输入关键字搜索> | 选担 |            |   |
|         |      |           |                           |             | 添加                | 新行              |              |    |            |   |

4. 录入完毕后,点击提交,采购单将会流转到财务进行付款。

## 物料消耗及库存

- 1. 采购完毕后,物料将会以"项目"为标记录入库存
- 在【物料消耗】中记录每一笔的物料消耗,系统就可以通过汇总实时地计算出库存 剩余数量。
- 3. 在【仪表盘】-【物料汇总】中可以看到相关物料的库存情况。

物料汇总

| 项目名    | 分类   | 物料名   | 型号规格                 | 编码     | 单位 | 采购量 | 消耗量 |   |
|--------|------|-------|----------------------|--------|----|-----|-----|---|
| 上海中心   | 金属   | 铁合金   | 30mm*100mm*200<br>mm | 0001   | 根  | 30  | 20  |   |
| 陆家赌博物馆 | 有合计约 | 橡胶    | XXX*XXX              | FH0002 | KG | 30  | 0   |   |
|        | 复口忉科 | 钢筋混凝土 | XXX*XXX              | FH0001 | 吨  | 300 | 0   |   |
|        | 金属   | 钢材    | XXX*XXX              | JS001  | 块  | 100 | 10  | • |
|        |      | 铜板    | XXX*XXX              | JS0002 | 块  | 20  | 10  |   |
| 汇总     |      | 480   | 40                   |        |    |     |     |   |
|        |      |       |                      |        |    |     |     |   |

# 财务相关 合同管理

1. 项目相关的合同可以记录在【合同】应用内。

| 🧮 工程项目管理 | 合同 |                                    |      | $^{\circ}$ | ×   |
|----------|----|------------------------------------|------|------------|-----|
| 项目质      |    | https://qingflow.com/l/60c1e174 打开 | 链接 复 | 制圖         | 100 |
|          |    | 合同                                 |      |            |     |
|          |    | <b>项目</b><br>选择或者输入关键字提索           | ~    |            |     |
|          |    | <b>合同类别</b><br>选择或者输入关键字提素         | ~    |            |     |
|          |    | <b>合同编号</b><br>请输入内容               |      |            |     |
|          |    | <b>合同名</b><br>请输入内容                |      |            |     |
|          |    | <b>合同总金额</b><br>[1] 请输入内容          |      |            |     |
|          |    | <b>验订日期</b>                        |      |            |     |

## 财务记账

|         | 🧮 工程项目管理 | 记账       |                                        |                              | $\bigcirc$ | × |
|---------|----------|----------|----------------------------------------|------------------------------|------------|---|
| 项目 质量&安 |          | 日 https: | ://qingflow.com/f/01ae251f             | 打开链接                         | 复制         | 1 |
|         |          |          | 记账                                     |                              |            |   |
|         |          |          | 记账类型<br>○ 支出 ○ 收入                      | 日期<br>                       |            |   |
|         |          |          | <b>项目</b><br>不涉及项目可不填<br>选择或者输入关键字搜索 → | 合同名称<br>不涉及可不填 透择或者输入关键字搜索 ✓ |            |   |
|         |          |          | 上传附件                                   |                              |            |   |
|         |          |          | <b>≫</b><br>上传附件                       |                              |            |   |
|         |          |          | 条注                                     |                              |            |   |

1. 财务收支记账,结合财务报表,可以清晰的查看项目利润情况。

# 日常工作 发布一个公告

1. 在【公告】应用内录入一条公告后,会在仪表盘公示出来。

| 📃 工程项     | i目管理 | 公告 |          |                               | $\heartsuit$ | × | : |
|-----------|------|----|----------|-------------------------------|--------------|---|---|
| 项目 质量&安 🔤 |      |    | https:// | /qingflow.com/f/ade0fec4 打开链接 | 复制           |   |   |
|           |      |    |          | 公告                            |              |   |   |
|           | 1    |    |          | <b>标题</b><br>请输入内容            |              |   |   |
|           | 报销申请 |    |          | <b>內容</b><br>请输入内容            |              |   |   |
|           |      |    |          |                               |              |   |   |
|           |      |    |          | 附件                            |              |   |   |
|           |      |    |          |                               |              |   |   |

## 工作汇报

1. 对【工作汇报】应用发起申请,可汇报个人工作。

| 工程项目管理  | 工作汇报                                          |  |  |  |  |  |  |
|---------|-----------------------------------------------|--|--|--|--|--|--|
| 项目 质量&安 | 田 https://qingflow.com/f/ac3188db     打开链接 复制 |  |  |  |  |  |  |
|         | 工作汇报                                          |  |  |  |  |  |  |
|         | <b>标题</b><br>请输入内容                            |  |  |  |  |  |  |
|         | 项目                                            |  |  |  |  |  |  |
|         | 送择或者输入关键字搜索                                   |  |  |  |  |  |  |
|         | <b>姓名</b><br>请输入内容                            |  |  |  |  |  |  |
|         | 内容                                            |  |  |  |  |  |  |
|         | 请输入内容                                         |  |  |  |  |  |  |
|         |                                               |  |  |  |  |  |  |

## 请假及报销

 也可以进行日常的请假和审批申请,如果您了解轻流应用的搭建规则,还可以自主 搭建不同的审批业务,方便您管理您的企业。

| 工程项目管理  | 请假申请                                          |                     | $\circ$ × |  |  |  |  |
|---------|-----------------------------------------------|---------------------|-----------|--|--|--|--|
| 项目 质量&安 | P https://qingflow.com/f/c91fe6ab     打开链接 盤常 |                     |           |  |  |  |  |
|         | 请假申请                                          |                     |           |  |  |  |  |
| 1       | <b>姓名</b><br>选择或者输入关键字搜索                      |                     |           |  |  |  |  |
| 报销申请    | <b>项目名</b><br>选择或者输入关键字搜索                     |                     | ~         |  |  |  |  |
|         | <b>请假类型</b><br>选择或者输入关键字搜索                    |                     |           |  |  |  |  |
|         | <b>开始封间</b><br>选择日期                           | <b>结束时间</b><br>选择日期 |           |  |  |  |  |
|         | 请假天数<br>0                                     |                     |           |  |  |  |  |
|         | 事由                                            |                     |           |  |  |  |  |